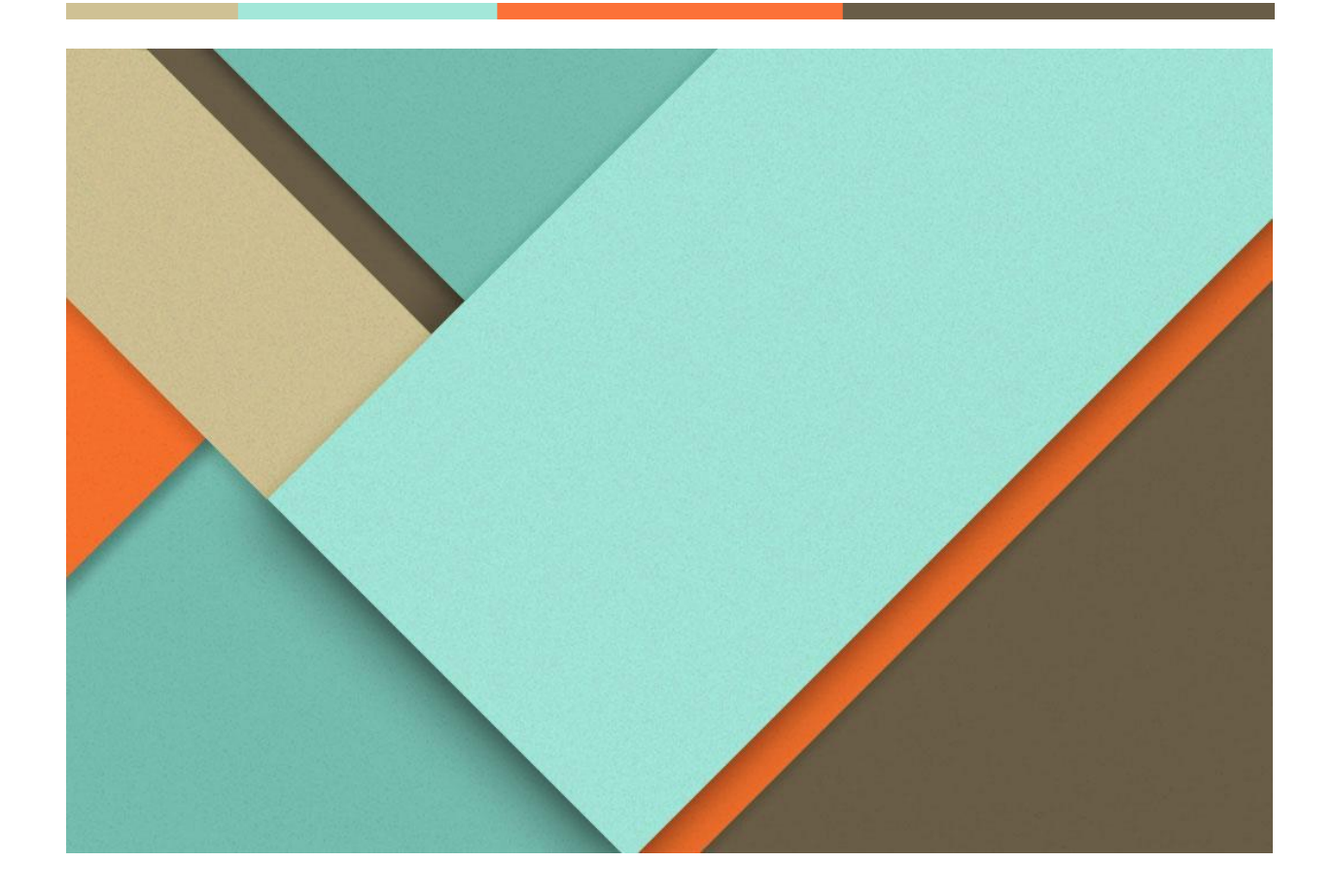

# **Gestion de Projet**

29.01.2024

**TIZI Romain** 2022-2024

# **Objectifs du projet**

Insérez votre texte ici Insérez votre texte ici Insére

# Séance 1

## GANTT

Création d'un Gantt sur Google Sheets

#### **DIAGRAMME DE GANTT**

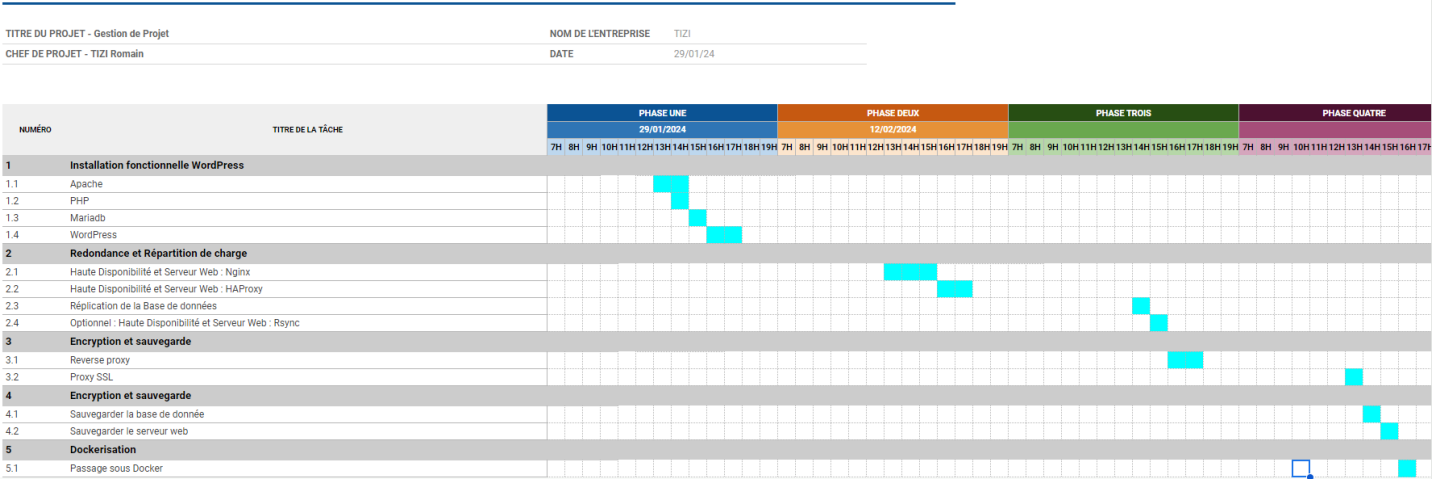

## Etapes exécutées lors de la séance

Installation deux VM Ubuntu Server, une pour apache et une pour la base de données.

On exécute les commandes suivantes pour installer apache et php

```
sudo apt update
sudo apt install apache2 \
    ghostscript \
    libapache2-mod-php \
    mysql-server \
    php \
    php-bcmath \
    php-curl \
    php-imagick \
    php-intl \
    php-json \
    php-mbstring \
    php-mysql \
```

php-xml \ php-zip

On peut vérifier si le service est bien démarré start :

root@srv-v-apache-rt:~# service apache2 status
• apache2.service - The Apache HTTP Server
Loaded: loaded (/lib/systemd/system/apache2.se:
Active: active (running) since Mon 2024-01-29 3

Il faut créez le répertoire d'installation et téléchargez le fichier à partir de WordPress.org :

```
sudo mkdir -p /srv/www
sudo chown www-data: /srv/www
curl https://wordpress.org/latest.tar.gz | sudo -u www-data tar zx -C /srv/www
```

Il faut configurer Apache pour WordPress

On doit créer un site Apache pour WordPress. Il faut créez avec les lignes suivantes : vi /etc/apache2/sites-available/wordpress.conf

```
<VirtualHost *:80>
DocumentRoot /srv/www/wordpress
<Directory /srv/www/wordpress>
Options FollowSymLinks
AllowOverride Limit Options FileInfo
DirectoryIndex index.php
Require all granted
</Directory>
<Directory>
Options FollowSymLinks
Require all granted
</Directory>
</VirtualHost>
```

Il faut activer le site avec :

sudo a2ensite wordpress

Activez la réécriture d'URL avec :

sudo a2enmod rewrite

Désactivez le site par défaut « It Works » avec :

sudo a2dissite 000-default

Enfin, rechargez apache2 pour appliquer toutes ces modifications :

#### sudo service apache2 reload

```
Par la suite on configure la base de données
sudo mysql -u root
Welcome to the MySQL monitor. Commands end with ; or \g.
Your MySQL connection id is 7
Server version: 5.7.20-Oubuntu0.16.04.1 (Ubuntu)
Copyright (c) 2000, 2017, Oracle and/or its affiliates. All rights reserved.
Oracle is a registered trademark of Oracle Corporation and/or its
affiliates. Other names may be trademarks of their respective
owners.
Type 'help;' or '\h' for help. Type '\c' to clear the current input statement.
mysql> CREATE DATABASE wordpress;
Query OK, 1 row affected (0,00 sec)
mysql> CREATE USER wordpress@localhost IDENTIFIED BY 'Azerty123!';
Query OK, 1 row affected (0,00 sec)
mysql> GRANT SELECT, INSERT, UPDATE, DELETE, CREATE, DROP, ALTER
    -> ON wordpress.*
    -> TO wordpress@localhost;
Query OK, 1 row affected (0,00 sec)
mysql> FLUSH PRIVILEGES;
Query OK, 1 row affected (0,00 sec)
mysql> quit
Bye
On active mysql :
```

sudo service mysql start

### Connexion à WordPress établie

|                                                                       | n sécurisé   10.20.5.68/wp-          | admin/                                                                                                    |                                                         |                                                                               |                                                                               | A <sup>h</sup>                                                                                                    | 00660                                               |
|-----------------------------------------------------------------------|--------------------------------------|----------------------------------------------------------------------------------------------------|---------------------------------------------------------|-------------------------------------------------------------------------------|-------------------------------------------------------------------------------|----------------------------------------------------------------------------------------------------|-----------------------------------------------------|
| 🔞 👩 Portfolio TIZI Ros                                                | main SIO 😋 z 🛡 0 🕂                   | - Créer                                                                                                    |                                                         |                                                                               |                                                                               |                                                                                                    | Bonjour, Administrateur 📃                           |
| Tableau de bord                                                       | Tableau de bor                       | d                                                                                                    |                                                         |                                                                               |                                                                               |                                                                                                    | Options de l'écran 👻 Aide 🔻                         |
| Accuell<br>Mises & jour 😰                                             |                                      |                                                                                                    |                                                         |                                                                               |                                                                               |                                                                                                    | × Ignorer                                           |
| ★ Articles 91 Médias                                                  | В                                    | ienvenue su                                                                                                    | r WordPres                                              | ss !                                                                          |                                                                               |                                                                                                    |                                                     |
| <ul><li>Pages</li><li>Commentaires</li></ul>                          | <u>E113</u>                          | savoir plus sur la version 6.4.5                                                                                           |                                                         |                                                                               |                                                                               |                                                                                                    |                                                     |
| <ul> <li>Apparence</li> <li>Extensions (1)</li> </ul>                 |                                      |                                                                                                    |                                                         | Provenski je Ko                                                               |                                                                               |                                                                                                    |                                                     |
| Comptes                                                               | 1                                    | Créez des contenus riches<br>les compositions                                                                              | avec les blocs et                                       | Personnalisez l'e<br>les thèmes basé                                          | s sur des blocs                                                               | Modifiez l'apparence de votre :<br>styles globaux                                                                                                    | site avec les                                       |
| <ul> <li>Outils</li> <li>Réglages</li> <li>Réduire le menu</li> </ul> |                                      | Les compositions de blocs sont des mi<br>pré-configurées. Utilisez-les pour vous<br>créer des nouvelles page en un clin d' | ises en page de blocs<br>s en inspirer ou pour<br>'œil. | Bâtissez l'ensemble de<br>en utilisant simplement<br>Ouvrir l'éditeur de site | votre site, de l'en-tête au pied de page.<br>; des blocs et des compositions. | Ajustez votre site, ou donnez-lui une appare<br>nouvelle i Laissez libre cours à votre imagina<br>vous d'une nouvelle palette de couleurs ou<br>polices d'écriture ? | ince totalement<br>ation que diriez<br>de nouvelles |
|                                                                       |                                      | Creer une nouvelle, page                                                                                                   |                                                         |                                                                               |                                                                               | Modifier les styles                                                                                                    |                                                     |
|                                                                       | État de santé du site                | ~ ~ *                                                                                                    | Brouillon rapide                                        | ~ ~ *                                                                         |                                                                               |                                                                                                    |                                                     |
|                                                                       |                                      | Des contrôles de santé du site seront<br>automatiquement effectués<br>périodiquement pour recueillir des                   | Titre                                                   |                                                                               |                                                                               |                                                                                                    |                                                     |
|                                                                       | Aucune information<br>pour le moment | informations sur votre site. Vous<br>pouvez également vous rendre sur                                                      | Contenu                                                 |                                                                               | Glissez les blocs ici                                                         |                                                                                                    |                                                     |
|                                                                       |                                      | l'écran de Santé du site pour recueillir<br>dés maintenant des informations sur<br>votre site.                             | Qu'avez-vous en tête ?                                  |                                                                               |                                                                               |                                                                                                    |                                                     |
|                                                                       |                                      |                                                                                                    |                                                         |                                                                               |                                                                               | 🐫 Outl C                                                                                                    | apture d'écran ····                                 |

# GANTT à l'issue de la séance

|        |                                                        |       |      |          | PHASE   | JNE    |           |          |       |       |         | PHAS     | SE DEUX  |         |        |         |       |        | PH     | ASE TR | IOIS    |       |          |        |         | PH       | ASE QUA   | TRE       |          |
|--------|--------------------------------------------------------|-------|------|----------|---------|--------|-----------|----------|-------|-------|---------|----------|----------|---------|--------|---------|-------|--------|--------|--------|---------|-------|----------|--------|---------|----------|-----------|-----------|----------|
| NUMÉRO | TITRE DE LA TÂCHE                                      |       |      |          | 29/01/2 | 024    |           |          |       |       |         | 12/0     | 2/2024   |         |        |         |       |        |        |        |         |       |          |        |         |          |           |           |          |
|        |                                                        | 7H 8H | 9H 1 | DH 11H 1 | 2H 13H  | 14H 15 | 5H 16H 17 | 7H 18H 1 | 9H 7H | 8H 9I | 1 10H 1 | 1H 12H 1 | I 3H 14H | 15H 16H | 17H 18 | H 19H 🗄 | 7H 8H | 9H 10H | 11H 12 | H 13H  | 14H 15H | 16H17 | H 18H 19 | H 7H 8 | BH 9H 1 | 0H 11H 1 | 2H 13H 14 | 4H 15H 16 | H 17H 18 |
| 1      | Installation fonctionnelle WordPress                   |       |      |          |         |        |           |          |       |       |         |          |          |         |        |         |       |        |        |        |         |       |          |        |         |          |           |           |          |
| 1.1    | Apache                                                 |       |      |          |         |        |           |          |       |       |         |          |          |         |        |         |       |        |        |        |         |       |          |        |         |          |           |           |          |
| 1.2    | PHP                                                    |       |      |          |         |        |           |          |       |       |         |          |          |         |        |         |       |        |        |        |         |       |          |        |         |          |           |           |          |
| 1.3    | Mariadb                                                |       |      |          |         |        |           |          |       |       |         |          |          |         |        |         |       |        |        |        |         |       |          |        |         |          |           |           |          |
| 1.4    | WordPress                                              |       |      |          |         |        |           |          |       |       |         |          |          |         |        |         |       |        |        |        |         |       |          |        |         |          |           |           |          |
| 2      | Redondance et Répartition de charge                    |       |      |          |         |        |           |          |       |       |         |          |          |         |        |         |       |        |        |        |         |       |          |        |         |          |           |           |          |
| 2.1    | Haute Disponibilité et Serveur Web : Nginx             |       |      |          |         |        |           |          |       |       |         |          |          |         |        |         |       |        |        |        |         |       |          |        |         |          |           |           |          |
| 2.2    | Haute Disponibilité et Serveur Web : HAProxy           |       |      |          |         |        |           |          |       |       |         |          |          |         |        |         |       |        |        |        |         |       |          |        |         |          |           |           |          |
| 2.3    | Réplication de la Base de données                      |       |      |          |         |        |           |          |       |       |         |          |          |         |        |         |       |        |        |        |         |       |          |        |         |          |           |           |          |
| 2.4    | Optionnel : Haute Disponibilité et Serveur Web : Rsync |       |      |          |         |        |           |          |       |       |         |          |          |         |        |         |       |        |        |        |         |       |          |        |         |          |           |           |          |
| 3      | Encryption et sauvegarde                               |       |      |          |         |        |           |          |       |       |         |          |          |         |        |         |       |        |        |        |         |       |          |        |         |          |           |           |          |
| 3.1    | Reverse proxy                                          |       |      |          |         |        |           |          |       |       |         |          |          |         |        |         |       |        |        |        |         |       |          |        |         |          |           |           |          |
| 3.2    | Proxy SSL                                              |       |      |          |         |        |           |          |       |       |         |          |          |         |        |         |       |        |        |        |         |       |          |        |         |          |           |           |          |
| 4      | Encryption et sauvegarde                               |       |      |          |         |        |           |          |       |       |         |          |          |         |        |         |       |        |        |        |         |       |          |        |         |          |           |           |          |
| 4.1    | Sauvegarder la base de donnée                          |       |      |          |         |        |           |          |       |       |         |          |          |         |        |         |       |        |        |        |         |       |          |        |         |          |           |           |          |
| 4.2    | Sauvegarder le serveur web                             |       |      |          |         |        |           |          |       |       |         |          |          |         |        |         |       |        |        |        |         |       |          |        |         |          |           |           |          |
| 5      | Dockerisation                                          |       |      |          |         |        |           |          |       |       |         |          |          |         |        |         |       |        |        |        |         |       |          |        |         |          |           |           |          |
| 5.1    | Passage sous Docker                                    |       |      |          |         |        |           |          |       |       |         |          |          |         |        |         |       |        |        |        |         |       |          |        |         |          |           |           |          |

## Séance 2

## Etapes exécutées lors de la séance

Installer nginx

apk add nginx

Configurer un utilisateur www dans un groupe www pour NGINX

adduser -D -g 'www' www

Créer un répertoire pour les fichiers html

mkdir /www
chown -R www:www /var/lib/nginx
chown -R www:www /www

Vous voudrez peut-être faire une sauvegarde du fichier nginx.conf d'origine avant d'écrire le vôtre mv /etc/nginx/nginx.conf /etc/nginx/nginx.conf.orig

Configuration de Nginx pour écouter le port 80 et traiter les fichiers .html ou .htm

## vi /etc/nginx/http.d/default.conf

# This is a default site configuration which will simply return 404, preventing

```
upstream redondance {
        server 10.20.5.68;
        server 10.20.5.71;
}
# chance access to any other virtualhost.
server {
        listen 80;
        listen [::]:80 default_server;
        location / {
                proxy_pass http://redondance;
        }
        # You may need this to prevent return 404 recursion.
        location = /404.html {
                internal:
        }
}
```

Après l'installation, Nginx n'est pas en cours d'exécution. Pour démarrer Nginx

#### rc-service nginx start

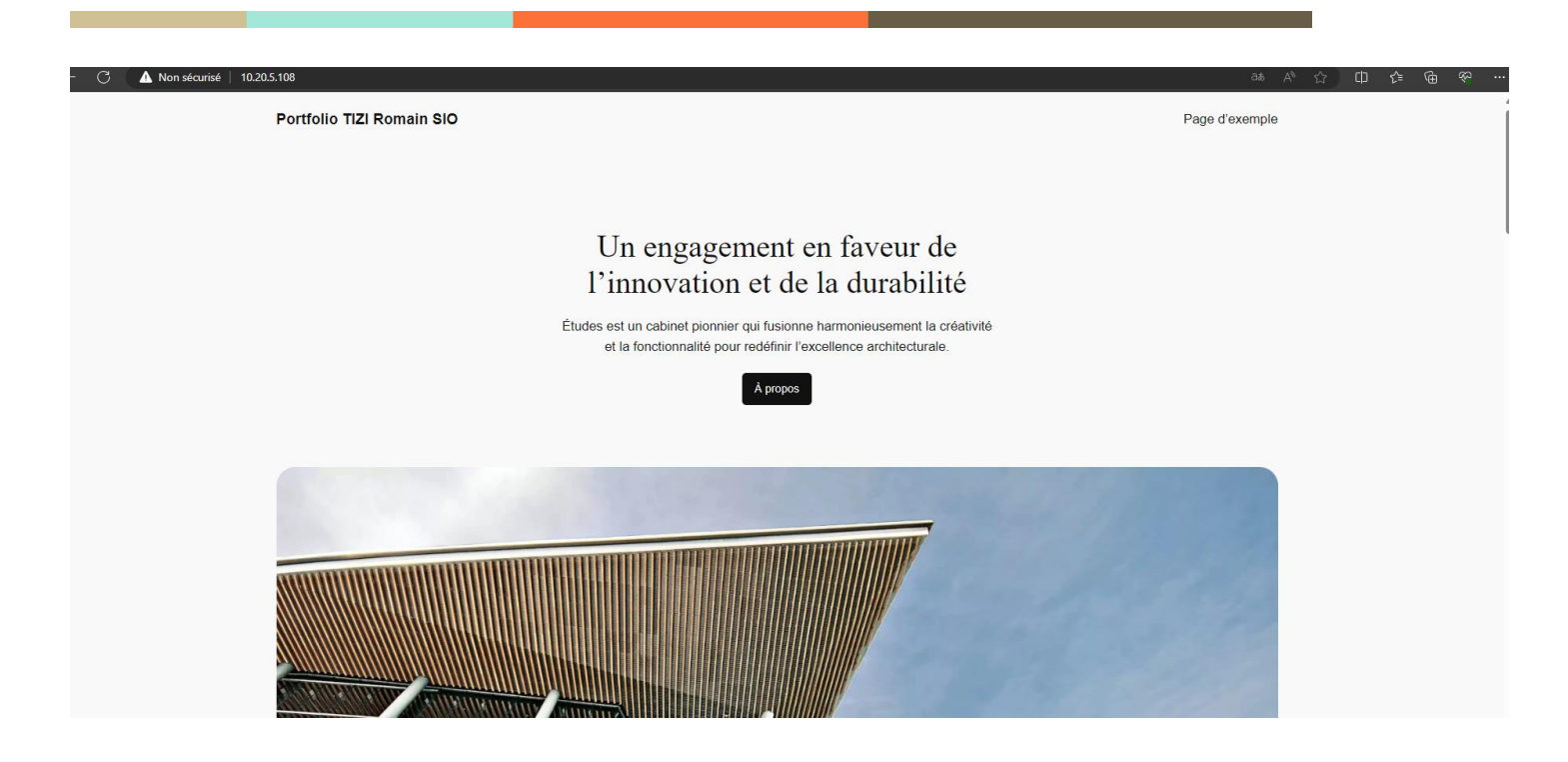

# GANTT à l'issue de la séance

|        |                                                        |      |      |       | Pl    | HASE L | JNE   |        |       |       |      |       |         | PH/    | ASE DEL | ЛΧ     |        |         |       |      |       | PH     | ASE TR  | IOIS   |         |         |       |      |       | PHAS      | SE QUA | TRE      |          |
|--------|--------------------------------------------------------|------|------|-------|-------|--------|-------|--------|-------|-------|------|-------|---------|--------|---------|--------|--------|---------|-------|------|-------|--------|---------|--------|---------|---------|-------|------|-------|-----------|--------|----------|----------|
| NUMÉRO | TITRE DE LA TÂCHE                                      |      |      |       | 25    | 9/01/2 | 024   |        |       |       |      |       |         |        | /02/202 |        |        |         |       |      |       |        |         |        |         |         |       |      |       |           |        |          |          |
|        |                                                        | 7H 8 | H 9H | 10H 1 | 1H 12 | H 13H  | 14H 1 | 5H 16H | 17H 1 | 8H 19 | 7H 8 | BH 91 | H 10H 1 | 1H 12H | 13H14   | IH 15H | 16H 17 | H 18H 1 | 9H 7H | 8H 9 | H 10H | 11H 12 | H 13H 1 | 14H 15 | H 16H 1 | 17H 18H | 19H 7 | н 8н | 9H 10 | H 11H 12H | 13H14  | JH 15H 1 | 5H 17H 1 |
| 1      | Installation fonctionnelle WordPress                   |      |      |       |       |        |       |        |       |       |      |       |         |        |         |        |        |         |       |      |       |        |         |        |         |         |       |      |       |           |        |          |          |
| 1.1    | Apache                                                 |      |      |       |       |        |       |        |       |       |      |       |         |        |         |        |        |         |       |      |       |        |         |        |         |         |       |      |       |           |        |          |          |
| 1.2    | PHP                                                    |      |      |       |       |        |       |        |       |       |      |       |         |        |         |        |        |         |       |      |       |        |         |        |         |         |       |      |       |           |        |          |          |
| 1.3    | Mariadb                                                |      |      |       |       |        |       |        |       |       |      |       |         |        |         |        |        |         |       |      |       |        |         |        |         |         |       |      |       |           |        |          |          |
| 1.4    | WordPress                                              |      |      |       |       |        |       |        |       |       |      |       |         |        |         |        |        |         |       |      |       |        |         |        |         |         |       |      |       |           |        |          |          |
| 2      | Redondance et Répartition de charge                    |      |      |       |       |        |       |        |       |       |      |       |         |        |         |        |        |         |       |      |       |        |         |        |         |         |       |      |       |           |        |          |          |
| 2.1    | Haute Disponibilité et Serveur Web : Nginx             |      |      |       |       |        |       |        |       |       |      |       |         |        |         |        |        |         |       |      |       |        |         |        |         |         |       |      |       |           |        |          |          |
| 2.2    | Haute Disponibilité et Serveur Web : HAProxy           |      |      |       |       |        |       |        |       |       |      |       |         |        |         |        |        |         |       |      |       |        |         |        |         |         |       |      |       |           |        |          |          |
| 2.3    | Réplication de la Base de données                      |      |      |       |       |        |       |        |       |       |      |       |         |        |         |        |        |         |       |      |       |        |         |        |         |         |       |      |       |           |        |          |          |
| 2.4    | Optionnel : Haute Disponibilité et Serveur Web : Rsync |      |      |       |       |        |       |        |       |       |      |       |         |        |         |        |        |         |       |      |       |        |         |        |         |         |       |      |       |           |        |          |          |
| 3      | Encryption et sauvegarde                               |      |      |       |       |        |       |        |       |       |      |       |         |        |         |        |        |         |       |      |       |        |         |        |         |         |       |      |       |           |        |          |          |
| 3.1    | Reverse proxy                                          |      |      |       |       |        |       |        |       |       |      |       |         |        |         |        |        |         |       |      |       |        |         |        |         |         |       |      |       |           |        |          |          |
| 3.2    | Proxy SSL                                              |      |      |       |       |        |       |        |       |       |      |       |         |        |         |        |        |         |       |      |       |        |         |        |         |         |       |      |       |           |        |          |          |
| 4      | Encryption et sauvegarde                               |      |      |       |       |        |       |        |       |       |      |       |         |        |         |        |        |         |       |      |       |        |         |        |         |         |       |      |       |           |        |          |          |
| 4.1    | Sauvegarder la base de donnée                          |      |      |       |       |        |       |        |       |       |      |       |         |        |         |        |        |         |       |      |       |        |         |        |         |         |       |      |       |           |        |          |          |
| 4.2    | Sauvegarder le serveur web                             |      |      |       |       |        |       |        |       |       |      |       |         |        |         |        |        |         |       |      |       |        |         |        |         |         |       |      |       |           |        |          |          |
| 5      | Dockerisation                                          |      |      |       |       |        |       |        |       |       |      |       |         |        |         |        |        |         |       |      |       |        |         |        |         |         |       |      |       |           |        |          |          |
| 5.1    | Passage sous Docker                                    |      |      |       |       |        |       |        |       |       |      |       |         |        |         |        |        |         |       |      |       |        |         |        |         |         |       |      |       |           |        |          |          |

## Séance 3

## Etapes exécutées lors de la séance

Créer une paire de clés RSA :

sudo yum install openssl

openssl genrsa -des3 -passout pass:x -out keypair.key 2048

Tout d'abord, créons un nouveau dossier pour contenir tous nos fichiers liés à notre clé privée :

sudo mkdir /etc/httpd/httpscertificate

Pour extraire la clé privée du fichier de paire de clés que nous venons de créer

openssl rsa -passin pass:x -in keypair.key -out
/etc/httpd/httpscertificate/10.20.5.108.key

Supprimer le fichier de paire de clés d'origine

rm keypair.key

Créer un fichier spécial que nous pouvons signer nous-mêmes ou soumettre à une « Autorité de certification »

```
openssl req -new -key /etc/httpd/httpscertificate/10.20.5.108.key -out
/etc/httpd/httpscertificate/10.20.5.108.csr
```

Avec le CSR, nous pouvons créer le fichier de certificat final.

```
openssl x509 -req -days 365 -in /etc/httpd/httpscertificate/10.20.5.108.csr -
signkey /etc/httpd/httpscertificate/10.20.5.108.key -out
/etc/httpd/httpscertificate/10.20.5.108.crt
```

Configurer Apache pour utiliser les fichiers

Installer le paquet

sudo yum install mod\_ssl

Nous devons modifier ce fichier par défaut.

sudo vi /etc/httpd/conf.d/ssl.conf

- SSLCertificateFile
- SSL CertificateKeyFile

sudo apachectl restart

## GANTT à l'issue de la séance

|        |                                                        | PHASE UNE |      |         |        |        |         |        |         | PHASE DEUX |        |         |          |        |         |         |      | PHASE TROIS |        |         |       |          |         |       |        |          | PHASE    | PHASE QUATRE |            |  |  |
|--------|--------------------------------------------------------|-----------|------|---------|--------|--------|---------|--------|---------|------------|--------|---------|----------|--------|---------|---------|------|-------------|--------|---------|-------|----------|---------|-------|--------|----------|----------|--------------|------------|--|--|
| NUMÉRO | TITRE DE LA TÂCHE                                      |           |      |         | 29/01  | /2024  |         |        |         |            |        | 1       | 2/02/202 | 24     |         |         |      |             |        |         |       |          |         |       |        |          |          |              |            |  |  |
|        |                                                        | 7H 8H     | 1 9H | 10H 11H | 12H 13 | 3H 14H | 15H 16H | 17H 18 | H 19H 7 | H 8H       | 9H 10H | 1111112 | H 13H 14 | 4H 15H | 16H 17H | 18H 19H | 7H 8 | H 9H 1      | 0H 11H | 12H 13H | 14H19 | 5H 16H ' | 17H 18H | 19H 7 | H 8H 9 | 9H 10H 1 | 1H 12H 1 | 3H 14H 17    | 5H 16H 17H |  |  |
| 1      | Installation fonctionnelle WordPress                   |           |      |         |        |        |         |        |         |            |        |         |          |        |         |         |      |             |        |         |       |          |         |       |        |          |          |              |            |  |  |
| 1.1    | Apache                                                 |           |      |         |        |        |         |        |         |            |        |         |          |        |         |         |      |             |        |         |       |          |         |       |        |          |          |              |            |  |  |
| 1.2    | PHP                                                    |           |      |         |        |        |         |        |         |            |        |         |          |        |         |         |      |             |        |         |       |          |         |       |        |          |          |              |            |  |  |
| 1.3    | Mariadb                                                |           |      |         |        |        |         |        |         |            |        |         |          |        |         |         |      |             |        |         |       |          |         |       |        |          |          |              |            |  |  |
| 1.4    | WordPress                                              |           |      |         |        |        |         |        |         |            |        |         |          |        |         |         |      |             |        |         |       |          |         |       |        |          |          |              |            |  |  |
| 2      | Redondance et Répartition de charge                    |           |      |         |        |        |         |        |         |            |        |         |          |        |         |         |      |             |        |         |       |          |         |       |        |          |          |              |            |  |  |
| 2.1    | Haute Disponibilité et Serveur Web : Nginx             |           |      |         |        |        |         |        |         |            |        |         |          |        |         |         |      |             |        |         |       |          |         |       |        |          |          |              |            |  |  |
| 2.2    | Haute Disponibilité et Serveur Web : HAProxy           |           |      |         |        |        |         |        |         |            |        |         |          |        |         |         |      |             |        |         |       |          |         |       |        |          |          |              |            |  |  |
| 2.3    | Réplication de la Base de données                      |           |      |         |        |        |         |        |         |            |        |         |          |        |         |         |      |             |        |         |       |          |         |       |        |          |          |              |            |  |  |
| 2.4    | Optionnel : Haute Disponibilité et Serveur Web : Rsync |           |      |         |        |        |         |        |         |            |        |         |          |        |         |         |      |             |        |         |       |          |         |       |        |          |          |              |            |  |  |
| 3      | Encryption et sauvegarde                               |           |      |         |        |        |         |        |         |            |        |         |          |        |         |         |      |             |        |         |       |          |         |       |        |          |          |              |            |  |  |
| 3.1    | Reverse proxy                                          |           |      |         |        |        |         |        |         |            |        |         |          |        |         |         |      |             |        |         |       |          |         |       |        |          |          |              |            |  |  |
| 3.2    | Proxy SSL                                              |           |      |         |        |        |         |        |         |            |        |         |          |        |         |         |      |             |        |         |       |          |         |       |        |          |          |              |            |  |  |
| 4      | Encryption et sauvegarde                               |           |      |         |        |        |         |        |         |            |        |         |          |        |         |         |      |             |        |         |       |          |         |       |        |          |          |              |            |  |  |
| 4.1    | Sauvegarder la base de donnée                          |           |      |         |        |        |         |        |         |            |        |         |          |        |         |         |      |             |        |         |       |          |         |       |        |          |          |              |            |  |  |
| 4.2    | Sauvegarder le serveur web                             |           |      |         |        |        |         |        |         |            |        |         |          |        |         |         |      |             |        |         |       |          |         |       |        |          |          |              |            |  |  |
| 5      | Dockerisation                                          |           |      |         |        |        |         |        |         |            |        |         |          |        |         |         |      |             |        |         |       |          |         |       |        |          |          |              |            |  |  |
| 5.1    | Passage sous Docker                                    |           |      |         |        |        |         |        |         |            |        |         |          |        |         |         |      |             |        |         |       |          |         |       |        |          |          |              |            |  |  |

# Séance 4

Sur Wordpress propose diverses extensions, une d'entre elle « Backup Migration » permet de sauvegarder de manière automatique et de sélectionner tout ce que l'on souhaite sauvegarder notamment la base de donné.

| Ef Réglages                                                     |                |
|-----------------------------------------------------------------|----------------|
| Backup Migration                                                |                |
| Réduire le menu                                                 |                |
| Création automatique de sauvegardes 🕧                           | Actif          |
| Créez une sauvegarde chaque Jour 🔺 à 08 🔺 heure et 00 🖌 minutes |                |
| et garder 1 🔺 sauvegarde(s) déjà créée(s) automatiquement.      | En savoir plus |

## GANTT à l'issue de la séance

|        |                                                        | PHASE UNE |      |         |      |        |        |        |         |       |      |        | Pŀ     | IASE DE | UX      |        |         | PHASE TROIS |       |      |          |         |        |          |        |       |       | PHA      | SE QUA | TRE    |            |
|--------|--------------------------------------------------------|-----------|------|---------|------|--------|--------|--------|---------|-------|------|--------|--------|---------|---------|--------|---------|-------------|-------|------|----------|---------|--------|----------|--------|-------|-------|----------|--------|--------|------------|
| NUMÉRO | TITRE DE LA TÂCHE                                      |           |      |         | 29/0 | 1/2024 |        |        |         |       |      |        |        |         |         |        |         |             |       |      |          |         |        |          |        |       |       |          |        |        |            |
|        |                                                        | 7H 8H     | 1 9H | 10H 11H | 12H1 | 3H 14  | 115H16 | 5H 17H | H 18H 1 | 9H 7H | 8H 9 | 9H 10H | 11H 12 | H 13H 1 | 14H 15H | 16H 17 | H 18H 1 | 9H 7H       | 8H 9F | 10H1 | 1H 12H 1 | 13H 14H | 15H 16 | H 17H 18 | BH 19H | 7H 8H | 9H 10 | H 11H 12 | 113H1  | 4H 15H | 16H 17H 18 |
| 1      | Installation fonctionnelle WordPress                   |           |      |         |      |        |        |        |         |       |      |        |        |         |         |        |         |             |       |      |          |         |        |          |        |       |       |          |        |        |            |
| 1.1    | Apache                                                 |           |      |         |      |        |        |        |         |       |      |        |        |         |         |        |         |             |       |      |          |         |        |          |        |       |       |          |        |        |            |
| 1.2    | PHP                                                    |           |      |         |      |        |        |        |         |       |      |        |        |         |         |        |         |             |       |      |          |         |        |          |        |       |       |          |        |        |            |
| 1.3    | Mariadb                                                |           |      |         |      |        |        |        |         |       |      |        |        |         |         |        |         |             |       |      |          |         |        |          |        |       |       |          |        |        |            |
| 1.4    | WordPress                                              |           |      |         |      |        |        |        |         |       |      |        |        |         |         |        |         |             |       |      |          |         |        |          |        |       |       |          |        |        |            |
| 2      | Redondance et Répartition de charge                    |           |      |         |      |        |        |        |         |       |      |        |        |         |         |        |         |             |       |      |          |         |        |          |        |       |       |          |        |        |            |
| 2.1    | Haute Disponibilité et Serveur Web : Nginx             |           |      |         |      |        |        |        |         |       |      |        |        |         |         |        |         |             |       |      |          |         |        |          |        |       |       |          |        |        |            |
| 2.2    | Haute Disponibilité et Serveur Web : HAProxy           |           |      |         |      |        |        |        |         |       |      |        |        |         |         |        |         |             |       |      |          |         |        |          |        |       |       |          |        |        |            |
| 2.3    | Réplication de la Base de données                      |           |      |         |      |        |        |        |         |       |      |        |        |         |         |        |         |             |       |      |          |         |        |          |        |       |       |          |        |        |            |
| 2.4    | Optionnel : Haute Disponibilité et Serveur Web : Rsync |           |      |         |      |        |        |        |         |       |      |        |        |         |         |        |         |             |       |      |          |         |        |          |        |       |       |          |        |        |            |
| 3      | Encryption et sauvegarde                               |           |      |         |      |        |        |        |         |       |      |        |        |         |         |        |         |             |       |      |          |         |        |          |        |       |       |          |        |        |            |
| 3.1    | Reverse proxy                                          |           |      |         |      |        |        |        |         |       |      |        |        |         |         |        |         |             |       |      |          |         |        |          |        |       |       |          |        |        |            |
| 3.2    | Proxy SSL                                              |           |      |         |      |        |        |        |         |       |      |        |        |         |         |        |         |             |       |      |          |         |        |          |        |       |       |          |        |        |            |
| 4      | Encryption et sauvegarde                               |           |      |         |      |        |        |        |         |       |      |        |        |         |         |        |         |             |       |      |          |         |        |          |        |       |       |          |        |        |            |
| 4.1    | Sauvegarder la base de donnée                          |           |      |         |      |        |        |        |         |       |      |        |        |         |         |        |         |             |       |      |          |         |        |          |        |       |       |          |        |        |            |
| 4.2    | Sauvegarder le serveur web                             |           |      |         |      |        |        |        |         |       |      |        |        |         |         |        |         |             |       |      |          |         |        |          |        |       |       |          |        |        |            |
| 5      | Dockerisation                                          |           |      |         |      |        |        |        |         |       |      |        |        |         |         |        |         |             |       |      |          |         |        |          |        |       |       |          |        |        |            |
| 5.1    | Passage sous Docker                                    |           |      |         |      |        |        |        |         |       |      |        |        |         |         |        |         |             |       |      |          |         |        |          |        |       |       |          |        |        |            |

# **Réalisation Finale**

## **Objectifs atteints**

Objectifs non atteints

# Auto-évaluation

| Mission                                      | Non réalisé | En cours | Réalisé |
|----------------------------------------------|-------------|----------|---------|
| GANTT                                        |             |          | Х       |
| Serveur Web                                  |             |          | Х       |
| Serveur PHP                                  |             |          | Х       |
| Serveur Base de données                      |             |          | Х       |
| WordPress                                    |             |          | Х       |
| PHPMyAdmin                                   |             |          | Х       |
| SSL                                          |             | х        |         |
| Reverse Proxy                                |             |          | Х       |
| Sauvegarde automatique de la Base de données |             |          | Х       |
| Redondance Web NGINX                         |             |          | Х       |
| Redondance Web HAProxy                       | х           |          |         |
| Dockerisation                                | х           |          |         |
| UFW                                          | x           |          |         |
| FAil2Ban                                     | х           |          |         |